Doc\_000127\_ru

10.06.2020

### МОДУЛЯТОР TEBS-D: СОВЕТЫ ПО ПРОЦЕДУРЕ ПАРАМЕТРИЗАЦИИ

В следующей таблице составлены важные советы по настройке параметров, которые облегчат обслуживание и позволят максимально эффективно использовать изделия TEBS-D.

Они позволят успешно выполнить процедуру параметризации модулятора TEBS-D.

| Dagoostic interface: initialization failed      X     INTERNATION                                                                                                    |
|----------------------------------------------------------------------------------------------------|
| Error when opening the USB ports. No USB Diagnostic Interface could be found.<br>- Check connections and power supply!<br>- Check that the USB interface indicated in the status line will be used! (USB #) |
| ADDITIONAL INFORMATION<br>Env code: 2001002:<br>Reader:<br>Redy:                                                                                                    |
| Select a new Interface Bryon Errord                                                                                                    |

### ПРИМЕНИМЫЕ НОМЕРА ДЕТАЛЕЙ TEBS-D:

- 480102014R
- 4801020140
- 4801020150
- 4801020200

A

### СОВЕТЫ ПО ПАРАМЕТРИЗАЦИИ:

#### А: Распаковка изделия TEBS-D перед его установкой на прицепе

- Проверить изделие на наличие механических повреждений.
- Следует обратить особое внимание на пользовательские интерфейсы (порты, разъемы, контакты, электронные компоненты).

Претензии в связи с механическими повреждениями изделия после его установки на прицеп не принимаются.

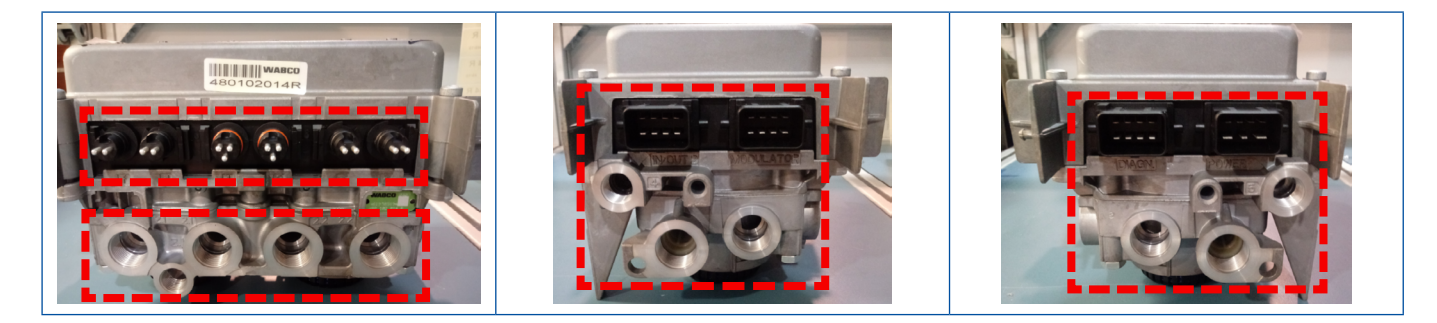

Doc\_000127\_ru

10.06.2020

#### В: Параметризация модулятора TEBS-D

- Параметризация модулятора TEBS-D должна производиться после установки модулятора на прицеп. При параметризации модулятора на внешнем испытательном стенде не обеспечивается контроль правильности работы клапанов, установленных на прицепе (датчиков, кабелей, прочих устройств). Параметры, задаваемые специалистом, должны соответствовать конкретным условиям эксплуатации прицепа.
- Для обеспечения точности настройки параметров модулятора необходимо создать давление минимум 7 бар на питающем разъеме (красном) модулятора TEBS-D.
- Обязательно использование только оригинального интерфейса WABCO (ПО / оборудования), что позволит установить надлежащее соединение с модулятором TEBS-D во время параметризации.
- Обязательно использование протокола К-линии [2] для надлежащей параметризации модулятора **при установке клапана ECAS на прицепе**.

| [2] Выбор протокола К-линии и 🛛                                                                  | шины CAN                                                    |   |
|--------------------------------------------------------------------------------------------------|-------------------------------------------------------------|---|
|                                                                                                  | Select diagnostic port                                      |   |
|                                                                                                  | Select the diagnostic port                                  |   |
|                                                                                                  |                                                             |   |
|                                                                                                  | 1 2 Cancel                                                  |   |
| TEBS parameter                                                                                   |                                                             | × |
| C Switch output 1 (diagnostics                                                                   | s plug, Pin 8)                                              |   |
| Not used     O                                                                                   | automatic lifting axle control (ILS 1) 🔘 Speed switch (ISS) |   |
| 2 ISS switch speed [km/h]                                                                        | 🗖 ISS Pin invert 🔲 10 s Pulse                               |   |
| Electrical switch output 2 (diagnostics<br>C Switch output 2 not available<br>C Not used C autom | s plug, Pin 4) natic lifting axle control (ILS 2)           |   |

#### Необходимо создать подключение к порту DIAGN на модуляторе [3].

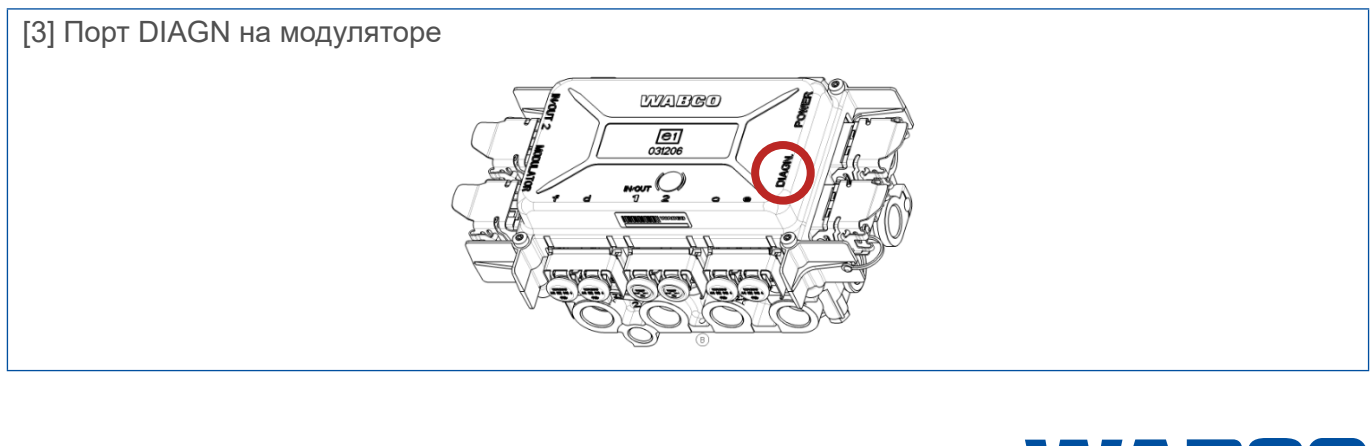

© 2020 WABCO All rights reserved

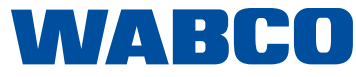

Doc\_000127\_ru

10.06.2020

Если использовать протокол шины CAN (вместо К-линии), появляется сообщение: "Faults in system. Start fault finding" (Сбои в системе. Приступите к поиску сбоев) [4]. Если попытаться повторно подключиться к модулятору EBS-D, появится сообщение: "Communication between WABCO interface and modulator is impossible" (Связь между интерфейсом WABCO и модулятором невозможна) [5].

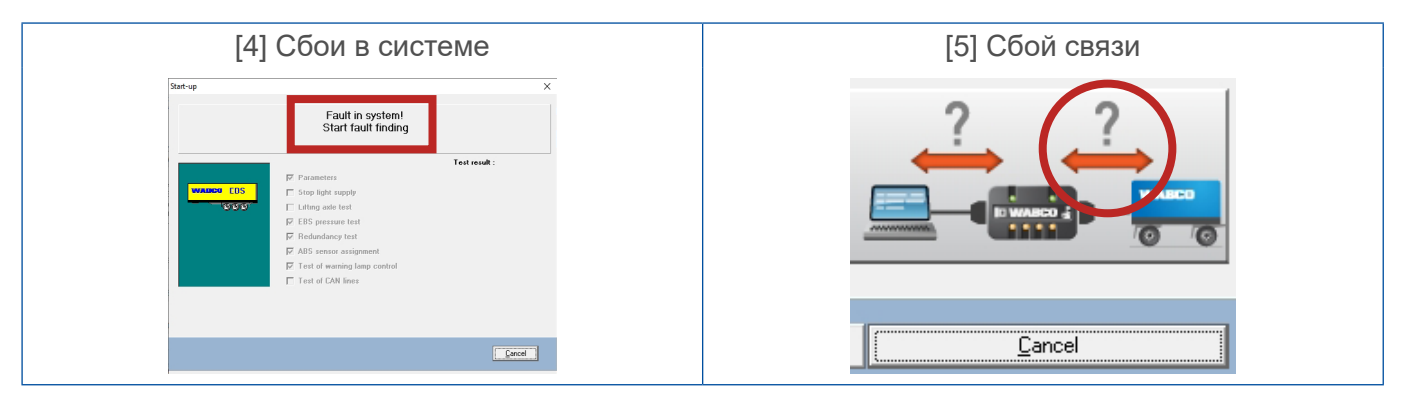

Сведения об используемом протоколе отображаются в нижнем правом углу интерфейса программы [6].

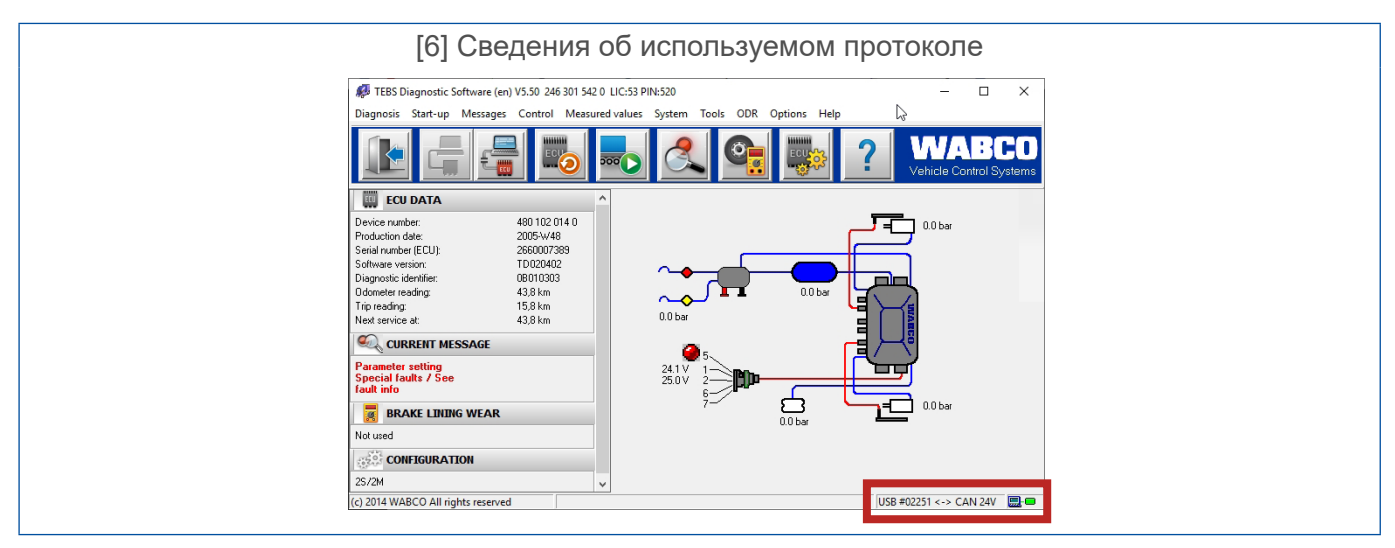

Для исправления возникшего сбоя необходимо сменить протокол шины CAN на протокол К-линии с установлением нового соединения с модулятором. Необходимо повторно выгрузить данные в блок ECU и перезапустить контроль EOL.

- Настройку всех данных/параметров должен вручную выполнить работник сервисного центра. Копирование и вставка параметров со старого/неисправного модулятора в новый не допускается.
- Сообщения "Communication between WABCO interface and PC" (Связь между интерфейсом WABCO и компьютером) и "Communication between WABCO interface and modulator" (Связь между интерфейсом WABCO и модулятором) [5], а также "Communication between WABCO interface and modulator and PC" (Связь между интерфейсом WABCO и модулятором и компьютером) [7] не только указывают на сбой в модуляторе TEBS-D. Сообщение "Communication between WABCO interface and modulator and PC" (Связь между интерфейсом WABCO и модулятором и компьютером) [7] обычно выдается в связи с нарушением связи между компьютером и интерфейсом WABCO.

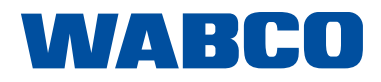

Doc\_000127\_ru

A

10.06.2020

Прежде чем принимать решение об предъявлении претензии к работоспособности модулятора, следует установить, нет ли проблем с самим компьютером, интерфейсом, выбранными протоколами, кабелями (которые не должны иметь разрывов, окисления или загрязнений на поверхности разъемов), датчиками и пользовательской системой (надежность соединения с модулятором и другим оборудованием на прицепе). Если они есть, их необходимо исправить.

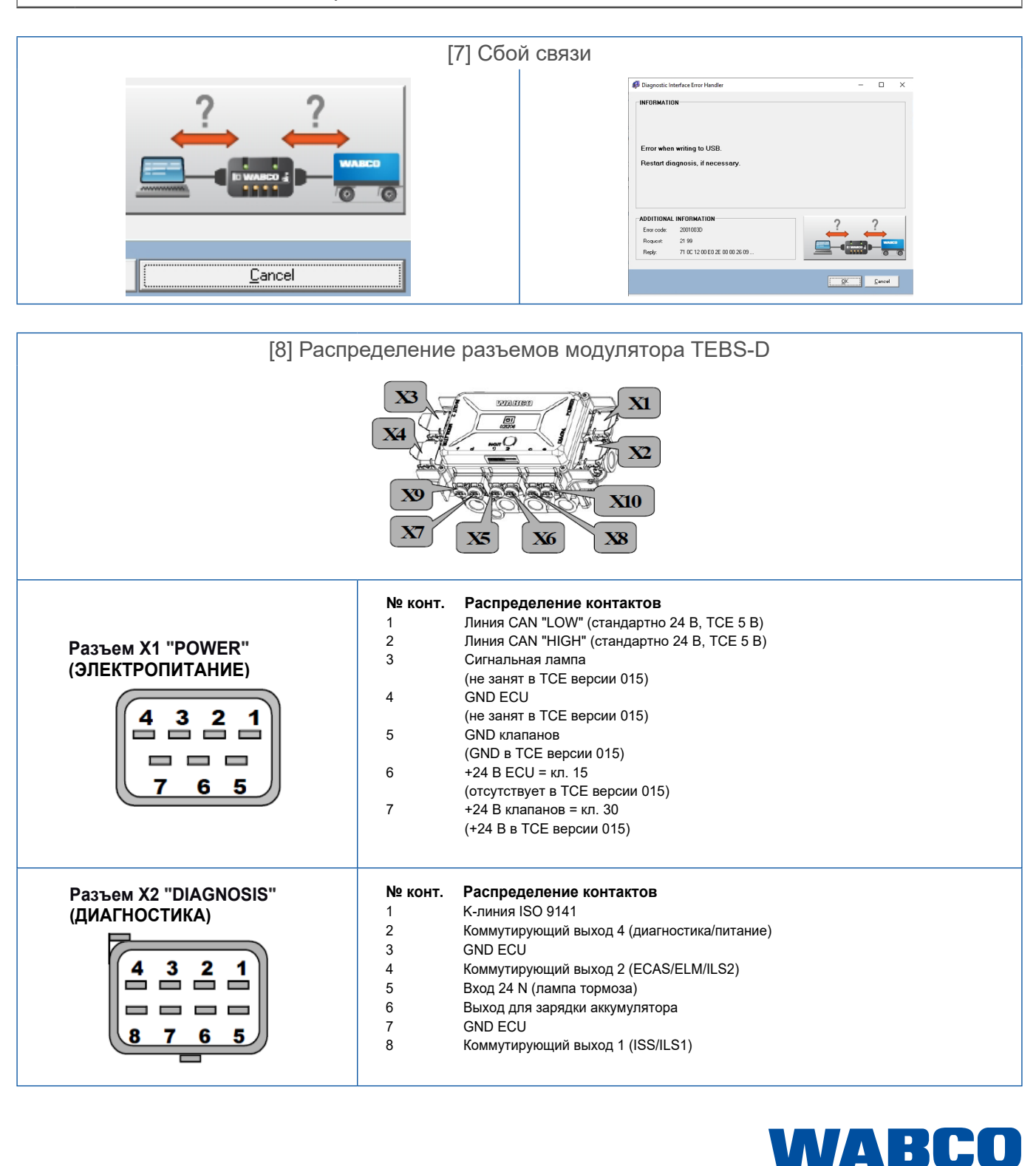

4/5

Doc\_000127\_ru

10.06.2020

 При использовании на прицепе Подъемной оси специалист сервисного центра обязан выбрать соответствующее значение осевой нагрузки (отличное от "0") [9]. При выборе значения "0" возникает ошибка в параметризации.

| [9] Значение осевой нагрузки                                                                                                    |   |
|----------------------------------------------------------------------------------------------------|---|
| EBS parameter                                                                                                    | × |
| Additional lifting axle parameters         Speed at which the lifting axle is lifted         (max 30km/h; 0 km/h => lift when stationary) |   |
| Percentage of 'Laden axle load' at which the lifting axle is lowered                                                                      |   |

 При использовании дополнительных клапанов подъемной оси на прицепе соответствующие параметры обязан выбрать специалист сервисного центра в разделе настроек [10]. На следующем этапе необходимо также выбрать данные о ILS1 или ILS2 [10]. Если это не сделать, возникнут ошибки параметризации.

| [10] Выбор клапана подъемной оси                                                                                                    |
|----------------------------------------------------------------------------------------------------|
| TEBS parameter X                                                                                                    |
| Vehicle type       C       Drawbar trailer       G       Semitrailer / central axle trailer                                                             |
| Number of axles                                                                                                    |
| ABS system<br>© 25/2M C 45/2M+1 C 45/3M                                                                                                    |
| Axle definition<br>Axle<br>1 2 3 4 5                                                                                                    |
|                                                                                                    |
|                                                                                                    |
| Modulator mounting                                                                                                    |
| Bead data     Figad data       from the ECU     Figad data         Read data     Cancel                                                                 |
| TEBS parameter X                                                                                                    |
| C Switch output 1 not available C automatic lifting axle control (LS 1) Speed switch (ISS) C automatic lifting axle control (LS 1) C speed switch (ISS) |
| Electrical switch output 2 (diagnostics plug, Pin 4)     C Switch output 2 not avail, pre       C Not used     Image: Solution and control [ILS 2]      |

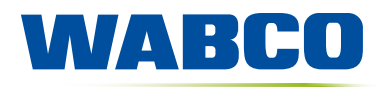